## Cómo utilizar herramientas de G-Suite en Aeducar

usando iFrame Embedder

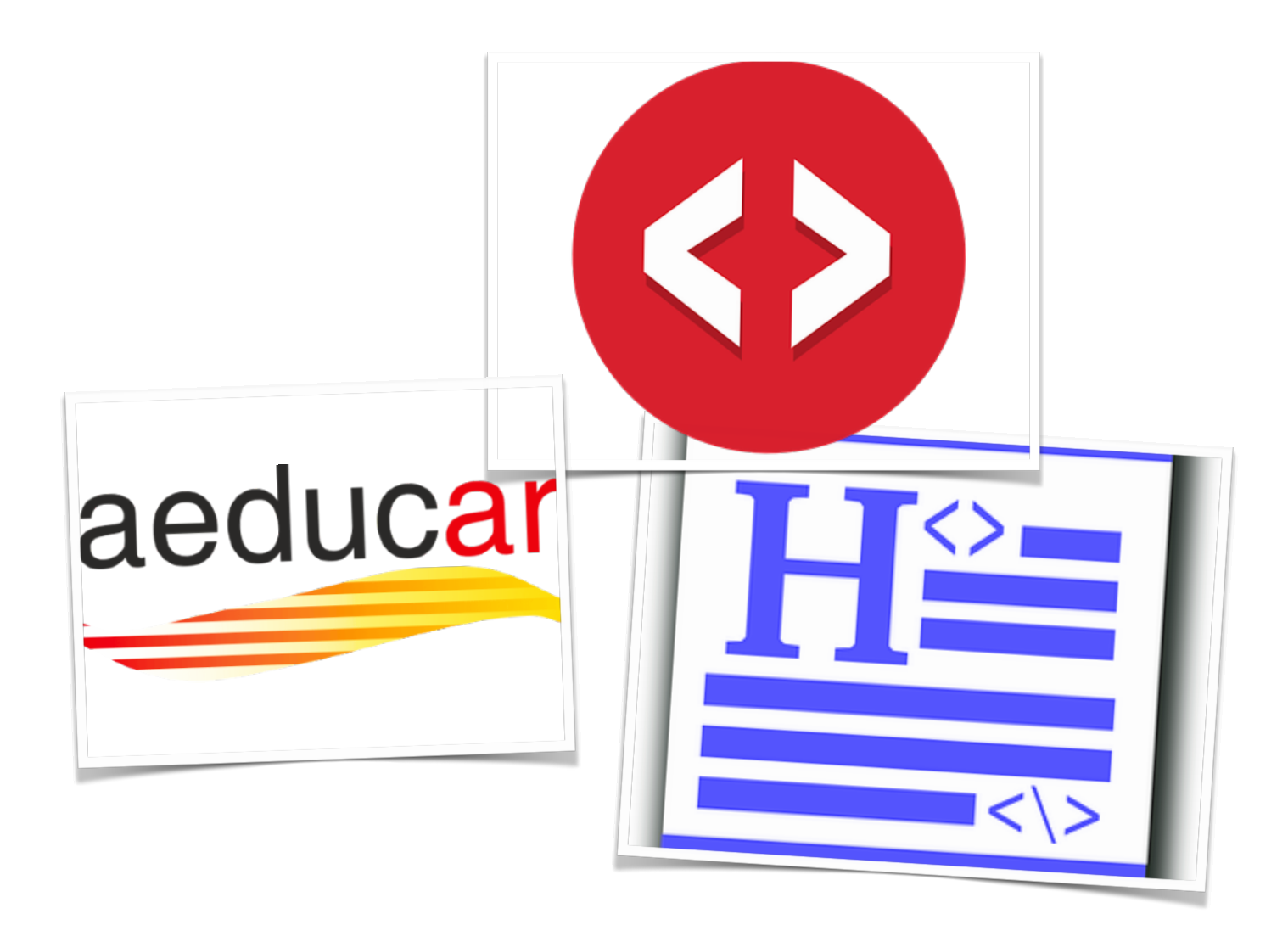

# Uso de Iframe Embedder

#### en 3 pasos

Recientemente se ha ideado una forma de compartir con el alumnado herramientas de G-Suite (en realidad de Google Drive) en la plataforma Aeducar. Nos estamos refiriendo al uso de forma individual o colaborativa de hojas de google docs, presentaciones, forms o incluso el uso de jamboard en Aeducar. En unos pocos pasos, os explicamos cómo hacerlo.

### Paso 1/

Se da por hecho que tenemos unos conocimientos básicos de la plataforma Aeducar. De lo contrario, revisa los cursos sobre Aeducar en Aularagón. No obstante, el primer paso es acceder a tu Aeducar. Dirígete a uno de tus cursos, allí donde quieras insertar un recurso o actividad. Acuérdate de "activar la edición" del curso, para poder hacer cambios y/o añadir contenido. Una vez hecho esto, haz clic en "añadir una actividad o curso". Seguidamente, en Actividades seleccionamos añadir una actividad H5P ("contenido interactivo"). Hacemos clic en "Agregar" y accederemos a todas las actividades H5P instaladas en nuestro Aeducar.

### Paso 2/

De todas las actividades H5P, seleccionamos la opción "**iframe Embedder**". Hacemos clic encima del título para poder utilizarla (también se acceder a través del botón "detalles">"Usar"). Seguidamente accedemos a un menú de configuración.

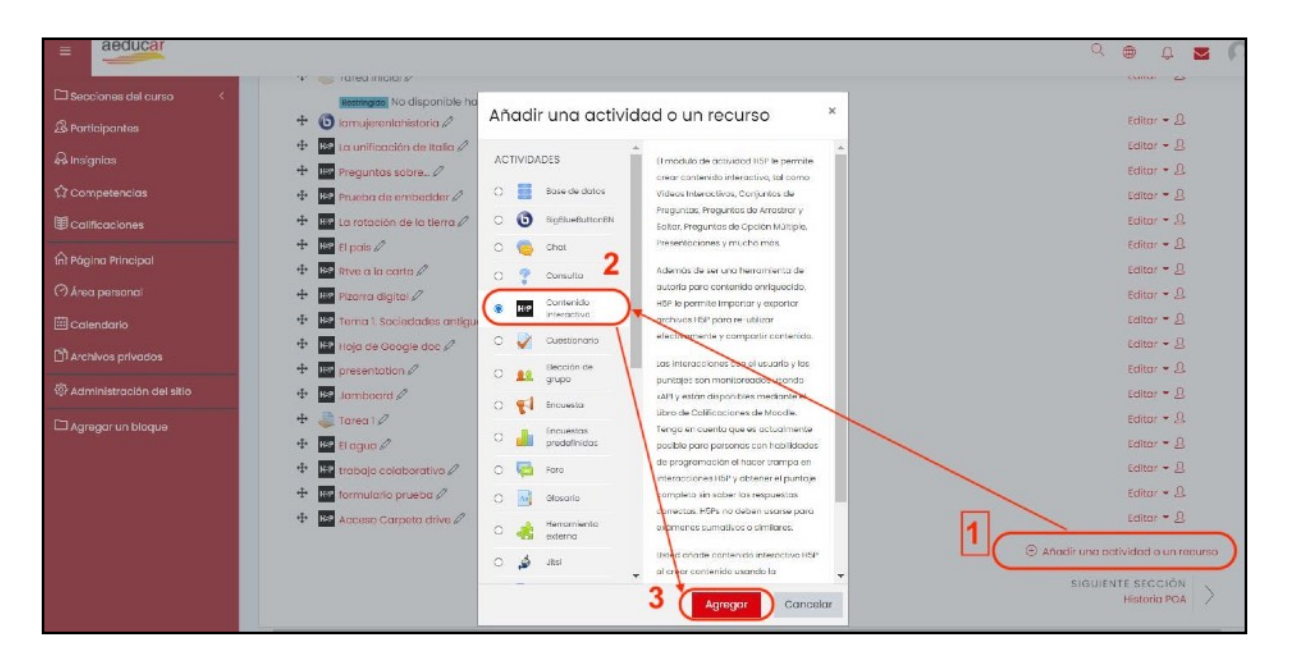

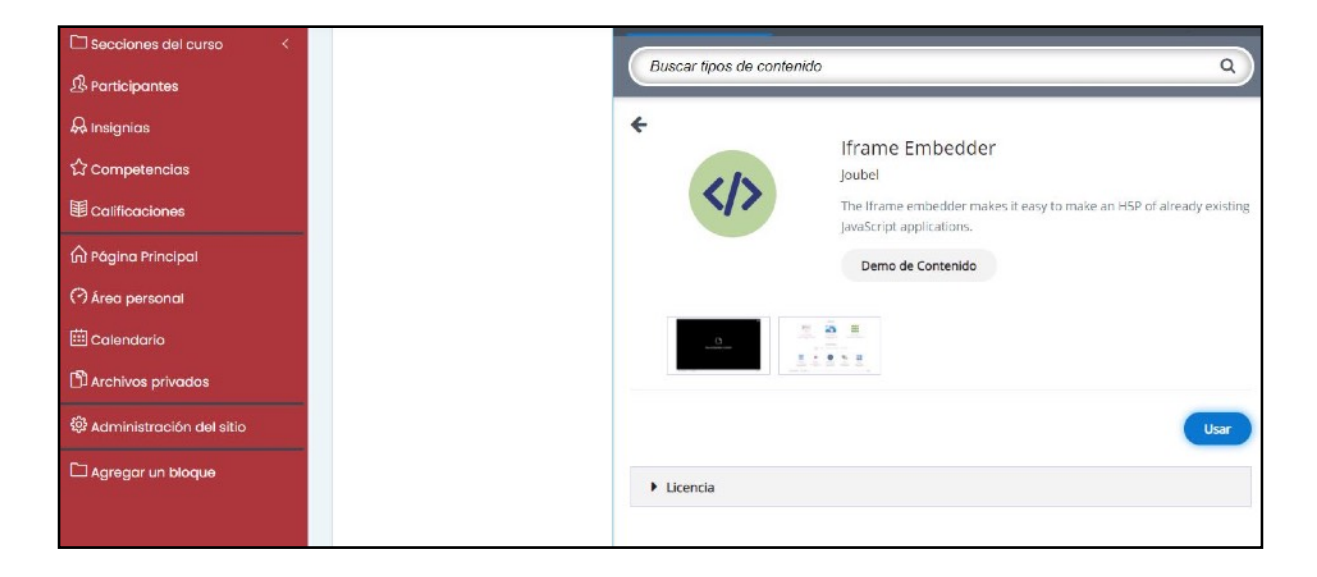

### Paso 3/

Configuramos la actividad. Le ponemos un título, y configuramos el ancho, ancho mínimo y la altura. La aplicación ya nos indica los valores predeterminados, podemos cambiarlos si así lo deseamos (podemos probar para ver el resultado). Asimismo, en "Origen", pegamos la Url / ruta del documento a utilizar. Esta Url se puede extraer de un iFrame o de una dirección resultante a la hora de compartir un documento de Google. Lo veremos a continuación.

| Secciones del curso <      |                            |                                                                                                    |                               |
|----------------------------|----------------------------|----------------------------------------------------------------------------------------------------|-------------------------------|
| A Participantes            | Eardor                     | H-9 <sub>res</sub> Iframe Embedder                                                                                                    | ~                             |
| A Insignias                |                            | 🛤 Ejemplo                                                                                                    | 🔁 Copiar 🔯 Pegar y Reemplazar |
| 습 Competencias             |                            | 🤹 iframe Embedder                                                                                                    | 1                             |
|                            |                            | Titulo * (Metadata                                                                                                    |                               |
| n Página Principal         |                            | Utilisado para búsquedas, informas e información de derechos de autor                                                                                                    |                               |
| 🔿 Área personal            |                            |                                                                                                    |                               |
| 🖽 Calendario               |                            | Ancho *<br>Ancho de lFrame en formato para CSS. Predeterminado: "500px"                                                                                                    |                               |
| 🛱 Archivos privados        | 1                          |                                                                                                    |                               |
| 🕸 Administración del sitio |                            | Ancho mínimo *                                                                                                    |                               |
| Agregar un bloque          | medidas si así lo queremos | MAnche minime de iFrame en formato para CSS. Predecerminado: "300px"                                                                                                    |                               |
|                            |                            | Altura *<br>Altura de líframe en formato para CSS. Brecaterminado: "500pu"                                                                                                    |                               |
|                            | Más adelante lo explicamos | Origen *<br>URI hock documento externo, o ruta al documento encontrado dentro de HEP (debajo de /content)<br>poner aquí la uri resultante de Google doc; siheet, presentaciones, |                               |
|                            | Dejar así                  | Camblar tamaño soportado<br>Si se habilita, se mostrará el botón para pantalla completa, y HSP se camblará de tamaño para ejustarse a se a                                       | Irededor                      |

Pero antes de llegar ahí, vamos a explicar cómo insertar diferentes documentos, archivos o vídeos. Tenemos que tener presente que estamos utilizando una aplicación para "embeber" contenido, por lo tanto, necesitamos unas url's específicas para poder utilizarlo. Vamos a poner algunos ejemplos para utilizar.

## El uso de las aplicaciones de Gogle Drive en Aeducar

#### Uso de iFrame con aplicaciones Google Drive

|                    | Documentos | Hojas de<br>cálculo | Presentaciones | Formularios | Jamboard   | Dibujos | My maps |
|--------------------|------------|---------------------|----------------|-------------|------------|---------|---------|
| iFrame<br>Embedder |            |                     |                |             | <b>√</b> × |         | ×       |
| iframe<br>(Html)   |            |                     |                |             | ×          |         | ×       |

Para insertar un recurso de Google hay que seguir **los mismos pasos** ya sea en el caso de documentos de google, hojas de cálculo, presentaciones o Jamboard. Probar con un documento. Vamos a nuestro Google Drive>Nuevo>Documentos de Google. De esta forma generamos un documento, al que pondremos el título.

Como es un documento destinado a que nuestro alumnado, o un grupo de nuestra clase

Carpeta
 Subir archivo
 Subir carpeta
 Subir carpeta
 Documentos de Google
 Hojas de cálculo de Google
 Presentaciones de Google
 Formularios de Google
 Kás
 Almacenamiento

🔼 Drive

trabaje de forma colaborativa, podemos dejar las instrucciones de trabajo en el campo destinado de redactar en Aeducar, o bien en este mismo documento de google, al inicio del mismo.

Ya tenemos nuestro documento, en este caso en blanco. Si quiero que mí alumnado lo pueda utilizar, tengo que compartirlo. Para ello

Q Buscar en Drive

hacemos clic en el botón "compartir" y en lo configuramos para que cualquier persona con el enlace pueda acceder al documento.

Entre los permisos, puedo hacer que mi alumnado sólo pueda leer (en lugar de compartir Pdf's, puedo compartir un documento de esta forma y solo pueden leerlo en la plataforma), puedan comentar (en este caso, pueden añadir comentarios al texto. Quizá es bueno para fomentar la coevaluación) y, en tercer lugar, puedo darles permiso para editar ese documento (añadir texto, imágenes, etc.).

| Redacción, 🕁 🖾 👄<br>Archivo Editar Ver Insertar Formato Herramientas Complementos Ay                                                                                                    | uda – Ültima modificación hose 4 minutos                                                                                                    |                           | ~ 🖪 🗄 Compartir |
|----------------------------------------------------------------------------------------------------|----------------------------------------------------------------------------------------------------|---------------------------|-----------------|
|                                                                                                    |                                                                                                    |                           | 🖉 Edición 🔹 🔿 📘 |
| Diddouffa ceitrane<br>Nomine ceitrane<br>Di ddouffa ceitrane<br>Co<br>Anno se hi<br>Di<br>Di ddouffa ceitrane<br>Di ddouffa ceitrane<br>Anno se hi<br>Di ddouffa ceitrane<br>Di ddouffa ceitrane<br>Anno se hi<br>Di ddouffa ceitrane<br>Anno se hi<br>Di ddouffa ceitrane<br>Anno se hi<br>Di ddouffa ceitrane<br>Di ddouffa ceitrane<br>Di ddouffa ceitrane<br>Anno se hi<br>Di ddouffa ceitrane<br>Anno se hi<br>Di ddouffa ceitrane<br>Anno se hi<br>Di ddouffa ceitrane<br>Di ddouffa ceitrane<br>Anno se hi | I TITIVE A TRE)<br>FROM<br>Impartir con personas y grupos<br>a afaddo a nadie<br>Intener enlace<br>Is.google com/document/d/TEbe0/ASF/E2V0MUKX_0-6037.<br>Iquier persona con el enlace<br>CP Fjea de los Caballeros<br>CD Fjea de los Caballeros | Copiar eniace<br>Lector + |                 |

Como deseamos que en esta ocasión hagan un trabajo colaborativo, seleccionamos los permisos de "Editor". La dirección web (url) resultante, la copiamos (Crt+C / Cmd+C) y vamos a Aeducar.

| Archivo Editar Ver insertar Formato Herramientas Complementos Ayuda <u>Ultura modificación bace unos segundos</u>                                                                                                    | 🕑 🗠 🖬 🖾 Compartir 🛛 🐨     |
|----------------------------------------------------------------------------------------------------|---------------------------|
| ○ (2016) 5, 70, 100k *   Trittinum, *) Oktowski, *   +   11 +   B J U A A GO 田田* 新石田 目 田 日* 第三田 日 (2017) 第三田 日 (2017) 第三田 日 (2017) 第三日 (2017) 第三日 (2017) (2017) 第三日 (2017) 第三日 (2017) 第三日 (2017) 第三日 (2017) 第三日 (2017) 第三日 (2017) 第三日 (2017) 第三日 (2017) 第三日 (2017) 第三日 (2017) 第三日 (2017) 第三日 (2017) 第三日 (2017) 第三日 (2017) 第三日 (2017) 第三日 (2017) 第三日 (2017) 第三日 (2017) 第三日 (2017) 第三日 (2017) 第三日 (2017) 第三日 (2017) 111 (2017) 111 (2017) 111 (2017) 111 (2017) 111 (2017) 111 (2017) 111 (2017) 111 (2017) 111 (2017) 111 (2017) 111 (2017) 111 (2017) 111 (2017) 111 (2017) |                           |
| Eilo Lood A (PRIMER TREBEST EX)<br>NOTION DEL (POTE ON<br>Abino se he affection on personas y grupos<br>Abino se he affectido a nacie       3         Image: Second Second Secon                                                    | web a copiar<br>en iFrame |
| 2 Editor                                                                                                    |                           |

En Aeducar, una vez realizado los 3 pasos anteriormente descritos, pegamos la url en el campo "origen" de la aplicación H5P llamada iFrame Embedder. Hacemos clic en "Guardar y mostrar cambios" y os aparecerá si todo está bien el documento a trabajar.

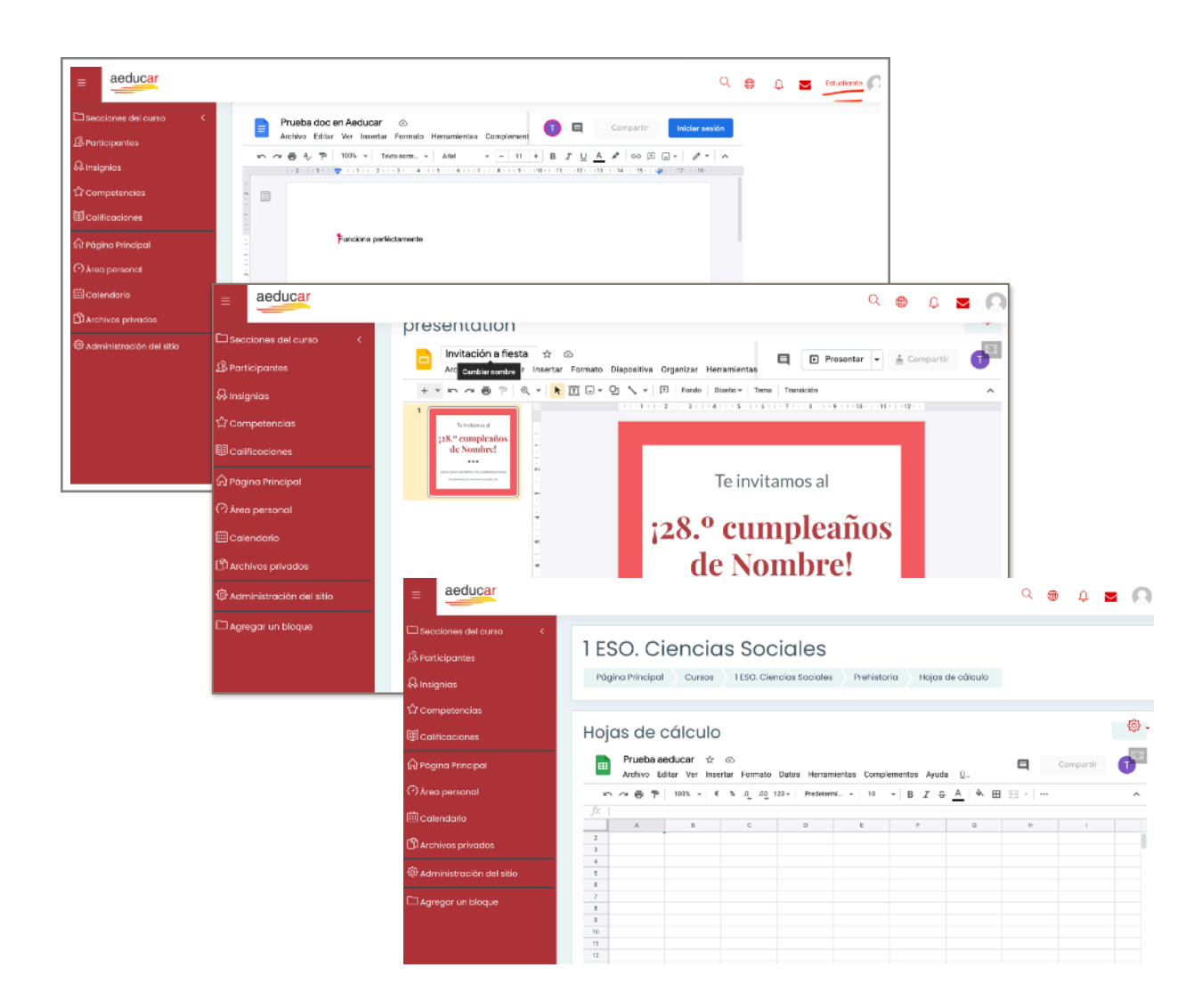

#### Formularios de Google/

Para insertar un formulario de Google Docs, lo primero que hay que hacer es crear este documento. Vamos a nuestro Google Drive>Nuevo>formularios de Google. De esta forma generamos un documento, al que pondremos el título.

Como es un documento destinado a que nuestro alumnado, o un grupo de nuestra clase responda, podemos dejar las instrucciones de este formulario/el motivo/objetivo del mismo en

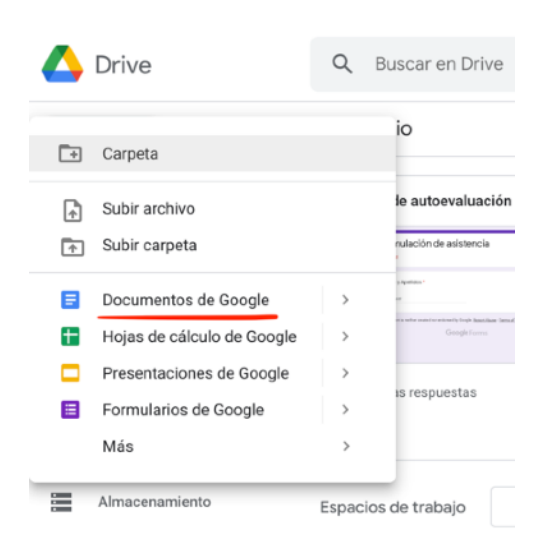

el campo destinado de redactar en Aeducar, o bien en este mismo documento de google, al inicio del mismo.

Ya tenemos nuestro formulario, en este caso en blanco. Hacemos una sencilla pregunta para probar, o realizamos uno que nos interese. O seleccionamos uno que tengamos ya hecho. Para compartirlo en Aeducar, tenemos que hacer clic en el botón "Enviar" y de entre las opciones para compartir, elegimos la opción del código html <>. Seguidamente copiamos el código del iFrame. Lo pegamos en un bloc de notas (de windows, linux o IOS) y eliminamos parte del código que **no** nos sirve (negrita).

<iframe src="https://docs.google.com/forms/d/e/
1FAIpQLSdh5E0iJTYVvwCdf\_tdjK-gv0fEPv5qdMrm29-3yfA164a1YQ/
viewform?embedded=true" width="640" height="404"
frameborder="0" marginheight="0" marginwidth="0">Cargando...</
iframe>

Vamos a nuestra actividad de Aeducar, y en el campo "Origen" de iFrame Embedder pegamos el código resultante. Ene este caso

https://docs.google.com/forms/d/e/ 1FAIpQLSdh5E0iJTYVvwCdf\_TdjK-gS0ftPf5sdMOm29-3yfA164a1YQ/ viewform?embedded=true De esta forma, podremos compartir un formulario de Google a través de Aeducar y sus herramientas H5P. Hacemos clic en "Guardar y mostrar cambios" y os aparecerá si todo está bien el documento a trabajar.

| Competencias               |                   |                                                                                                    |       |
|----------------------------|-------------------|----------------------------------------------------------------------------------------------------|-------|
| Calificaciones             | formulario prueba |                                                                                                    | - @ - |
| 🗟 Página Principal         |                   | _                                                                                                    | 23    |
| 🤊 Área personal            |                   | Formulación de asistencia                                                                                                    |       |
| 🗎 Calendario               |                   | *Obligatorio                                                                                                    |       |
| 🕅 Archivos privadas        |                   | Nombre v Apellidos *                                                                                                    |       |
| P Administración del sitio |                   | Prueba desde aeducar                                                                                                    |       |
| 🗅 Agregar un bloque        |                   |                                                                                                    |       |
|                            |                   | Envier<br>Nunce envier contravelles a travéo de Formularios de Googie.<br>Google Formularios Este formulario se creó en OF Ejes de las Cabelleros. : |       |

**Nota**: La aplicación Jamboard la hemos podido probar y funciona en ocasiones, otras veces no deja compartir el trabajo o el panel de trabajo. Por lo que si no te funciona, no es debido a que hagas algo mal, es que no siempre deja. Desconocemos el motivo.

## Otros usos del IFrame educativos

Además de lo explicado anteriormente, podemos embeber multitud de contenidos para compartir de una forma alternativa y sencilla. Vamos a poner unos ejemplos de uso, aunque las posibilidades son muchas más.

## Embeber contenido en una tarea o etiqueta de forma sencilla

Podemos Embeber contenido en las actividades, como por ejemplo "Tarea" o en Recursos, como por ejemplo ·"Etiquetas", dentro de nuestro Aeducar. Para ello, sólo debemos tener presente que hace falta un par de líneas de código Html y os la vamos a proporcionar aquí.

Antes de ello, en la Tarea o en el caso de insertar una etiqueta, deberéis de habilitar la forma de trabajo en Html (</>)

| ≡                                                                                                    | aeducar                                                                                                    |                                                                                                    |                           | Q    |         | ¢     |         | 0       |
|----------------------------------------------------------------------------------------------------|----------------------------------------------------------------------------------------------------|----------------------------------------------------------------------------------------------------|---------------------------|------|---------|-------|---------|---------|
| □ Seco<br>息 Part<br>み Insig<br>つ Com<br>聞 Califi<br>の Pági<br>の Árec<br>聞 Califi<br>この<br>本<br>この<br>本<br>この<br>の<br>本<br>この<br>の<br>の<br>の<br>の<br>の<br>の<br>の<br>の<br>の<br>の<br>の<br>の<br>の | ciones del curso (<br>la pantes<br>inias<br>appetencias<br>itaciones<br>ina Principal<br>a personal<br>indario<br>itivos privados<br>itivos privados<br>itinistración del sitio | <ul> <li>Actualizando Tarea en Prehistoria?</li> <li>General         <ul> <li>Nombre de la tarea</li> <li>Tarea 1</li> <li>Descripción</li> <li>A * T:* F:* J: B I = =</li> <li>Y: C: C: X:</li> <li>Al hacer clic en &gt; habilitar<br/>la opción de editar en HTM</li> <li>Duestra la descripción en la página del curso ?</li> </ul> </li> </ul> | e s<br>a ■ I<br>mos<br>AL | C    |         | ) E   | 2       | ir todo |
|                                                                                                    |                                                                                                    | Archivos adicionales 🕜 Tama                                                                                                    | año máximo                | para | archivo | snuev | os: Sin | límite  |

Hemos visto anteriormente algo de código al insertar un formulario de google. Pues bien, si la aplicación o recurso online que queremos poner no nos proporciona un código iFrame, con el mismo código que hemos utilizado anteriormente vamos a insertar algunos recursos. Os damos un ejemplo.

<iframe src="poner aquí la url a compartir" width="740"
height="604" frameborder="0" marginheight="0"
marginwidth="0">Blog de aula</iframe>

Como se explica en este texto, debes de reemplazar el texto en rojo por la Url a compartir. Podemos también cambiar el tamaño. Sólo debéis saber dos cosas:

**Width**: es el ancho, podemos poner el valor que deseemos y se ajuste. En el ejemplo está a 640 (px), pero podemos ampliarla a 800 o reducirla a 500. Hay que probar para encontrar el ajuste deseado.

**Height**: es la altura del recurso a compartir, dependiendo del recurso deberá ser mayor o podrá ser menor. Se puede ajustar, al igual que el valor Width.

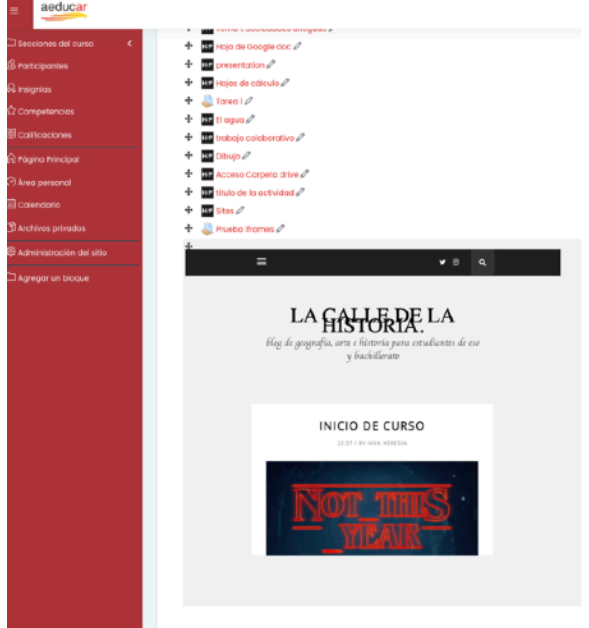

El título, en el ejemplo en verde y pone "blog de aula", puede ser eliminado (sólo el texto y tres puntos) y lo podéis dejar vacío, dejar, o poner algo referente a la actividad.

Como se aprecia en la imagen, hemos compartido un blog de aula mediante una etiqueta y el alumnado podrá navegar por esa página (por todas sus secciones) y consultar su contenido sin problemas sin salir de Aeducar.

### Ideas de uso

Entonces, visto todo lo anterior, ¿puedo embeber una página web con la actividad H5P iFrame Embedder? Sí, se puede utilizar cualquiera de los dos sistemas para embeber contenido. Si queremos que el alumnado realice una actividad en torno a un página web y queremos que acceda a la misma desde la plataforma la embebemos o bien con la aplicación que viene en el paquete de H5P o mediante código Html en una tarea o etiqueta, por ejemplo. En cualquier actividad que nos tenga el campo de redactar texto, contendrá la posibilidad de editar en Html. En el siguiente ejemplo, se ha creado una Tarea mediante el recurso iFrame Embedder contenido en las actividades H5P. Como se observa contiene una imagen, el texto explicativo de la actividad y el recurso (en este caso Wikipedia) para que trabajen. Es un ejemplo, debéis de adaptarlo a vuestras necesidades docentes.

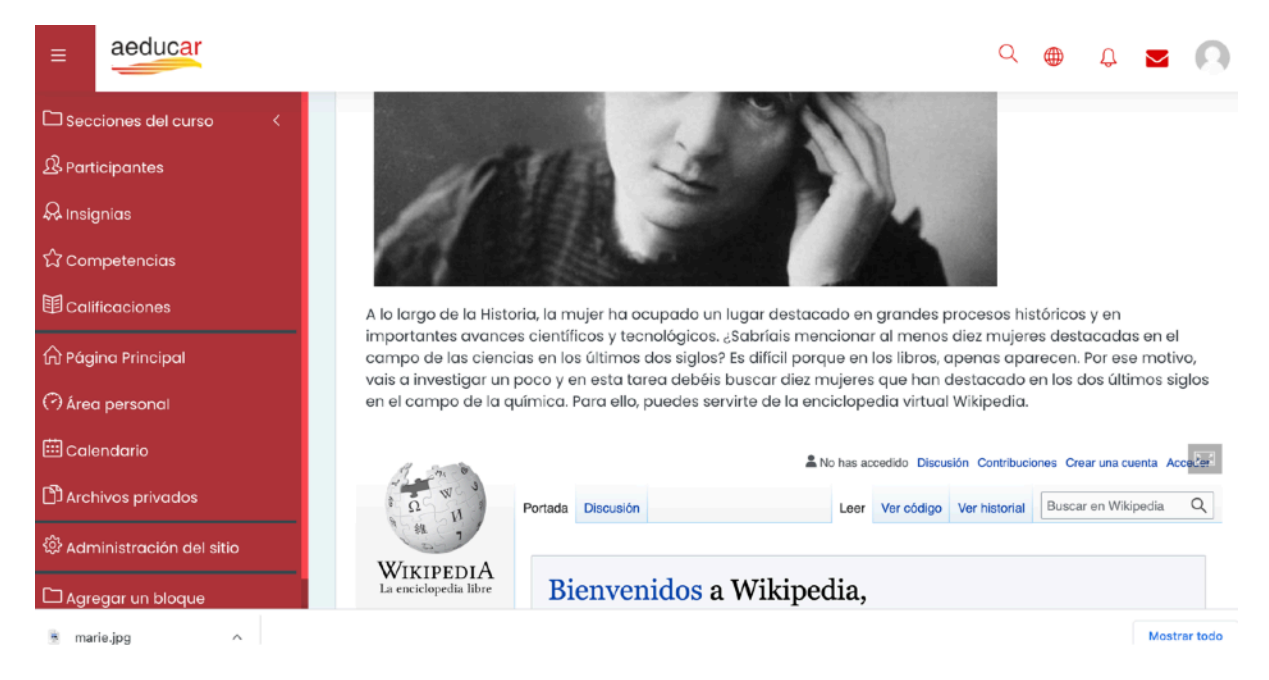

Se ha probado a insertar diarios de noticias, pero dan problemas, ya que su modo de supervivencia son las visitas a su web.

También se puede insertar, en cualquiera de las dos modalidades ya presentadas, de actividades y recursos pedagógicos como las actividades de los siguientes portales.

### EDUCAPLAY

| Sopa de letrasEducaplay nos ofrece la Url o el código HtmRíos del mundoNos ofrece, por tanto, dos formas de inclu | oara insertar sus recursos<br>su contenido en Aeducar                                                                           | 1 Compartir          |
|----------------------------------------------------------------------------------------------------|----------------------------------------------------------------------------------------------------|----------------------|
| ★ ★ ★ ★ (884)                                                                                                    |                                                                                                    | 7                    |
| Descubre en la sopa de letras algunos de los mayores ríos del mundo.                                              | Google Classroom 📫 Microsoft Teams                                                                                              | LTI                  |
| deodrafia 2º E.S.O. Edad accompandada: 12 pãos                                                                    | Compartir                                                                                                    | 4                    |
| equal recomendada: L3 anos                                                                                        | https://es.educaplay.com/recursos-educativos/1455                                                                               | 8 Copiar             |
| Creada por                                                                                                    | Insertar                                                                                                    | +                    |
| Educaplay Educational Resources<br>Estados Unidos                                                                 | <pre><iframe frame!="" height="690" src="https://es.educaplay.com/juego/14 rios_del_mundo.html" width="795">&gt;</iframe></pre> | oorder="0"<br>55187- |

#### URL: <u>https://es.educaplay.com/</u>

| aeducar                        |                                        | Q 🌐 Q 🖬 💽                     |
|--------------------------------|----------------------------------------|-------------------------------|
| Secciones del curso <          | Educaplay en Aeducar                   | @ -                           |
| 윤 Participantes<br>요 Insignics | <b>educa</b> play                      | Crear actividad Inicia sesión |
| හි Competencias                | Actividades V Ej.: Partes de la célula | Q Todas las actividades       |
| I Calificaciones               | HAS SUPERADO EL TIEMPO MÁXIMO PARA     | ESTA ACTIVIDAD                |
| A Página Principal             | Rios del mundo                         |                               |
| E Calendario                   | 1 MISSISSIPPI                          | Acceder Registrarse           |
| Archivos privados              | 2 AMARILLO<br>3 AMAZONAS               | 04.00                         |
| 🛱 Administración del sitio     | 4 COLORADO PLAT                        |                               |
| 🗅 Agregar un bloque            | 5 ORINOCO<br>6 DANUBIO Compartir res   | <sup>sultado:</sup> 🔁 ∓       |

### PHET

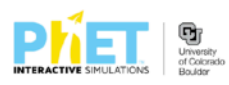

SIMULACIONES ENSEÑANZA INVESTIGACIONES ACCESIBILIDAD DONAR Q 🐣 Bajo presión PresiónFluidosDensidad \*\*\* f y DONAR P open**stax**~ ↓ DESCARGAR Insertar una copia de esta simulación en ejecución ciframe src="https://phet.colorado.edu/sims/html/under-pressure/latest/under-pressure\_es.html" width="800" height="600" scrolling="no" allowfullscreen></iframe> ción Original cciones Usa este HTML para insertar una copia de esta simulación en ejecución. Puedes cambian el ancho y la altura de la simulación insertada cambiando los atributos "ancho y "altura" en el HTML. Insertar una imagen que iniciará la simulación al hacer clic

url: <u>https://phet.colorado.edu/es/</u>

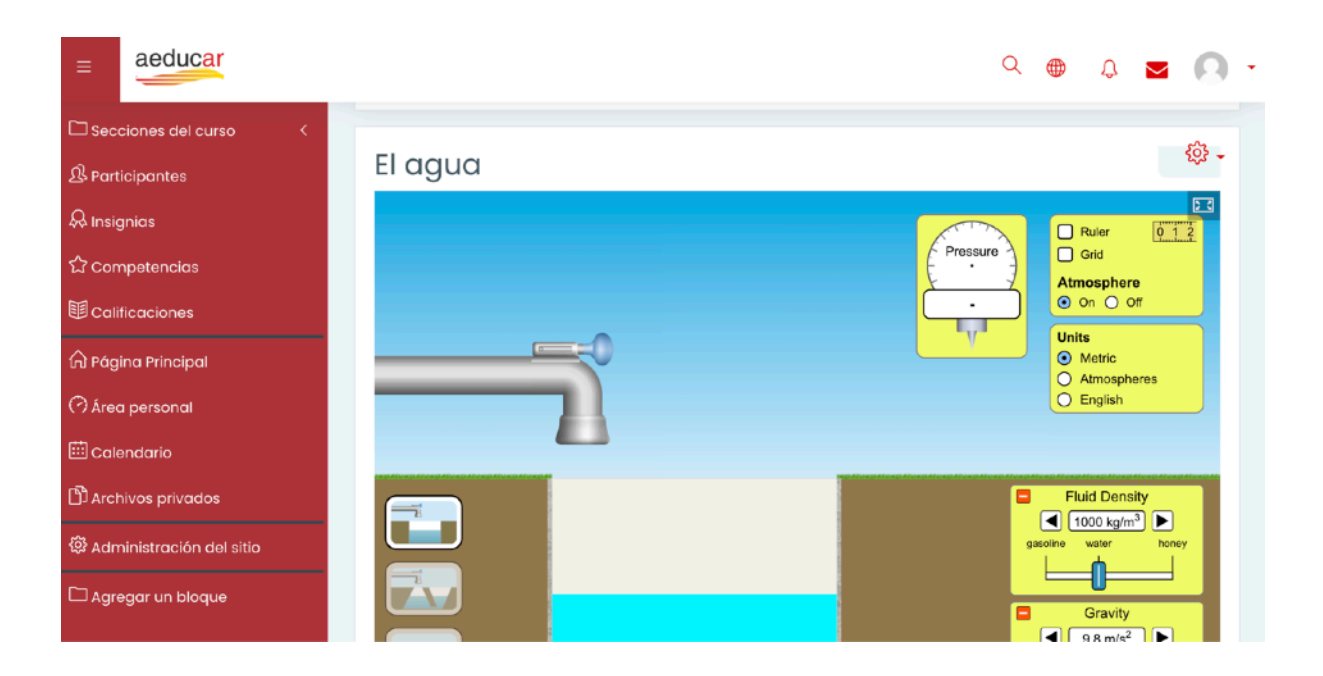

### RTVE a la carta

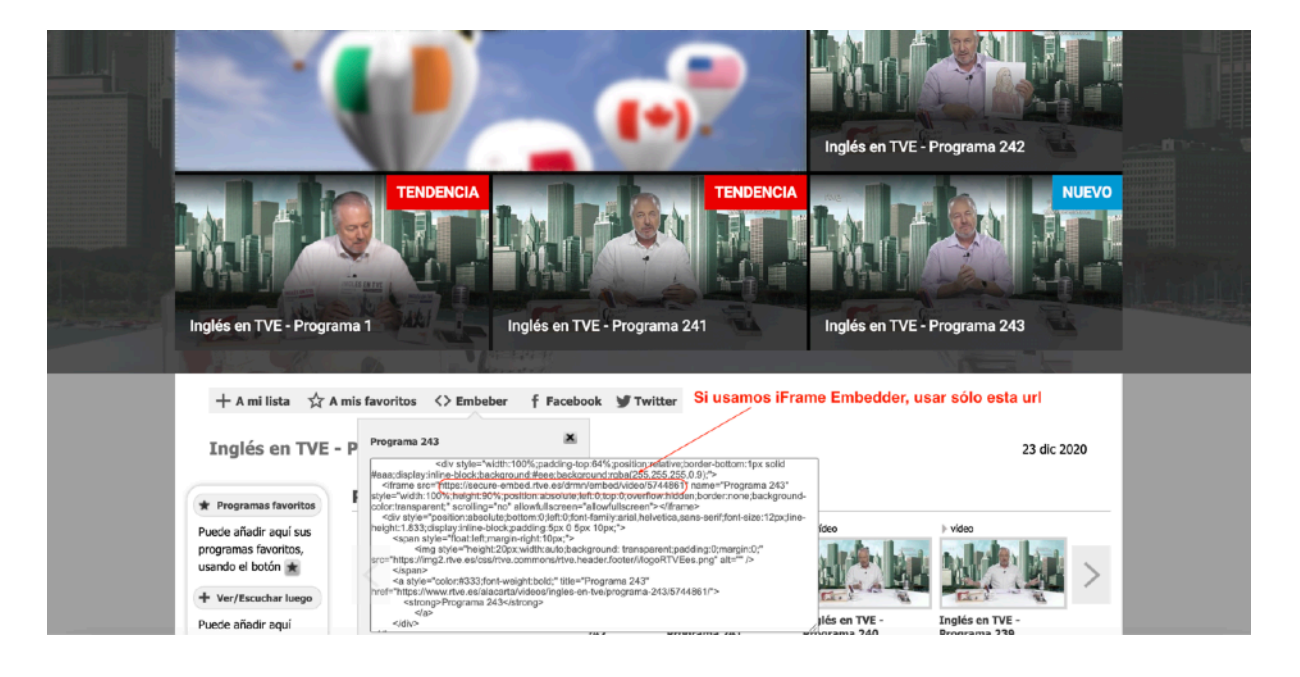

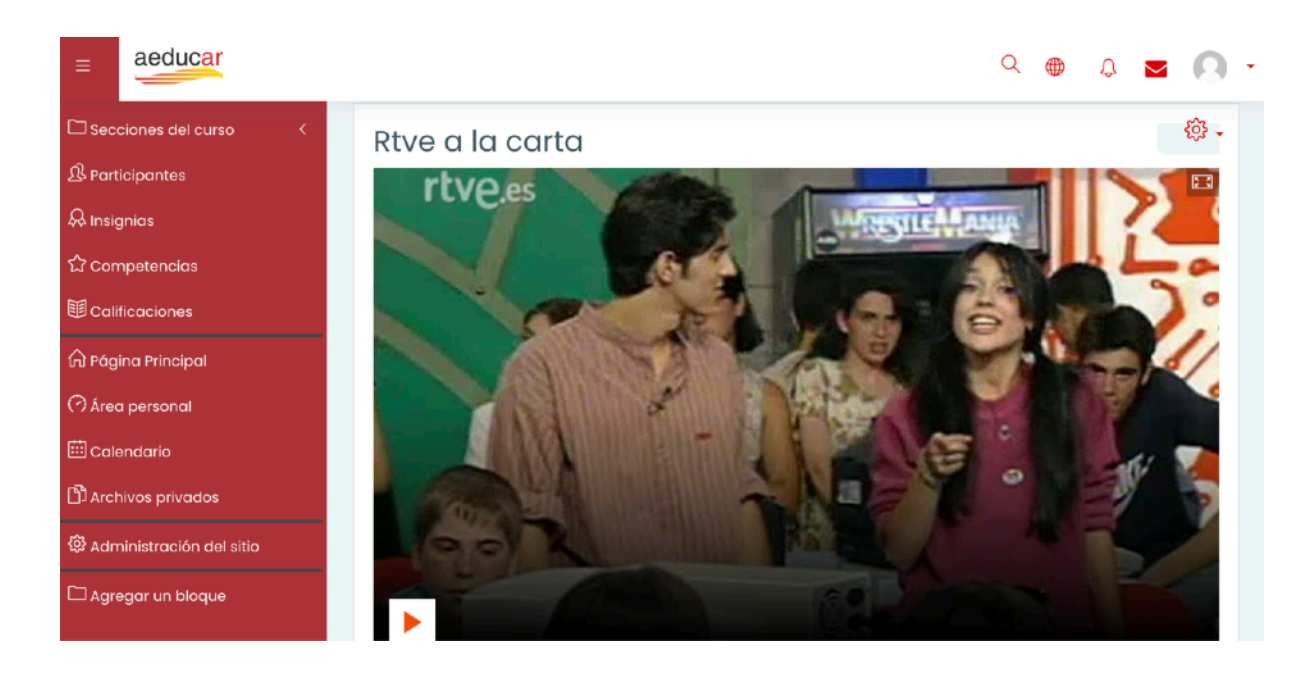

Rtve a la carta tiene muchos recursos también que podemos utilizar en clase: documentales, películas o cortometrajes. También podemos incorporar podcast con programas de radio.

### Quizzlet

También podemos incluir herramientas como Quizzlet en nuestro Aeducar, no tanto para jugar como para repasar y aprender. Como la herramienta nos da el propio código para insertar, se puede hacer de forma muy sencilla.

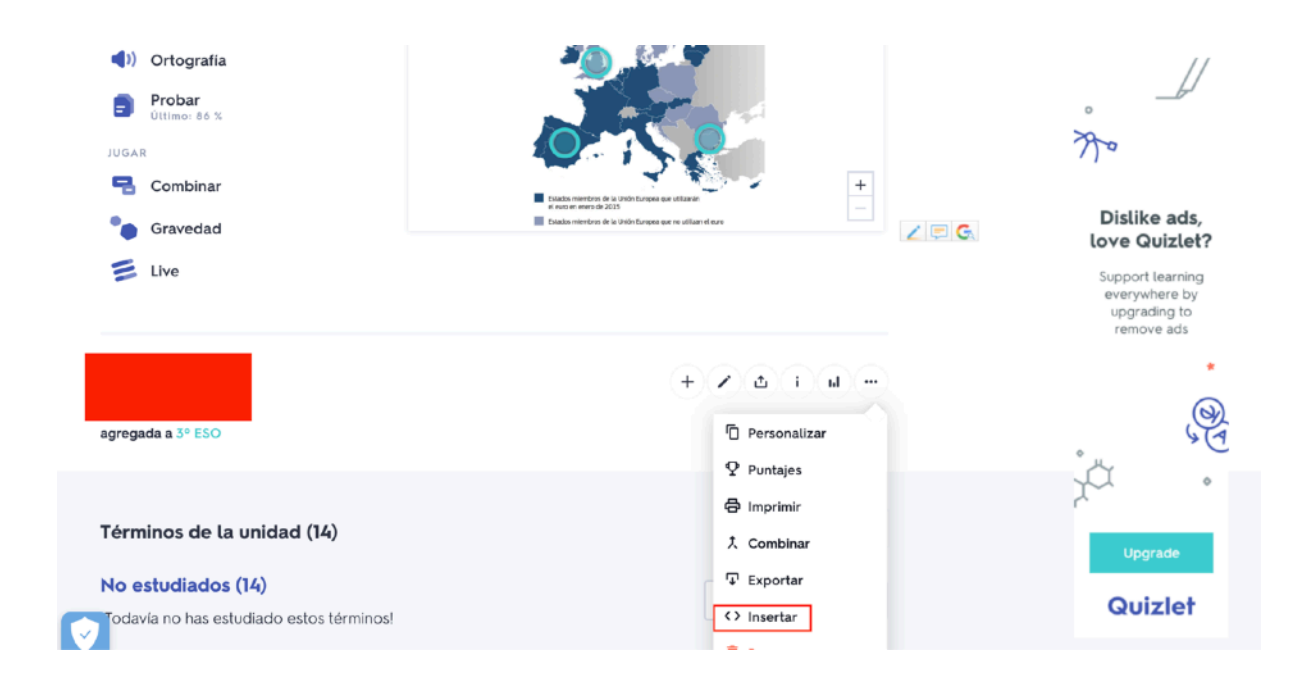

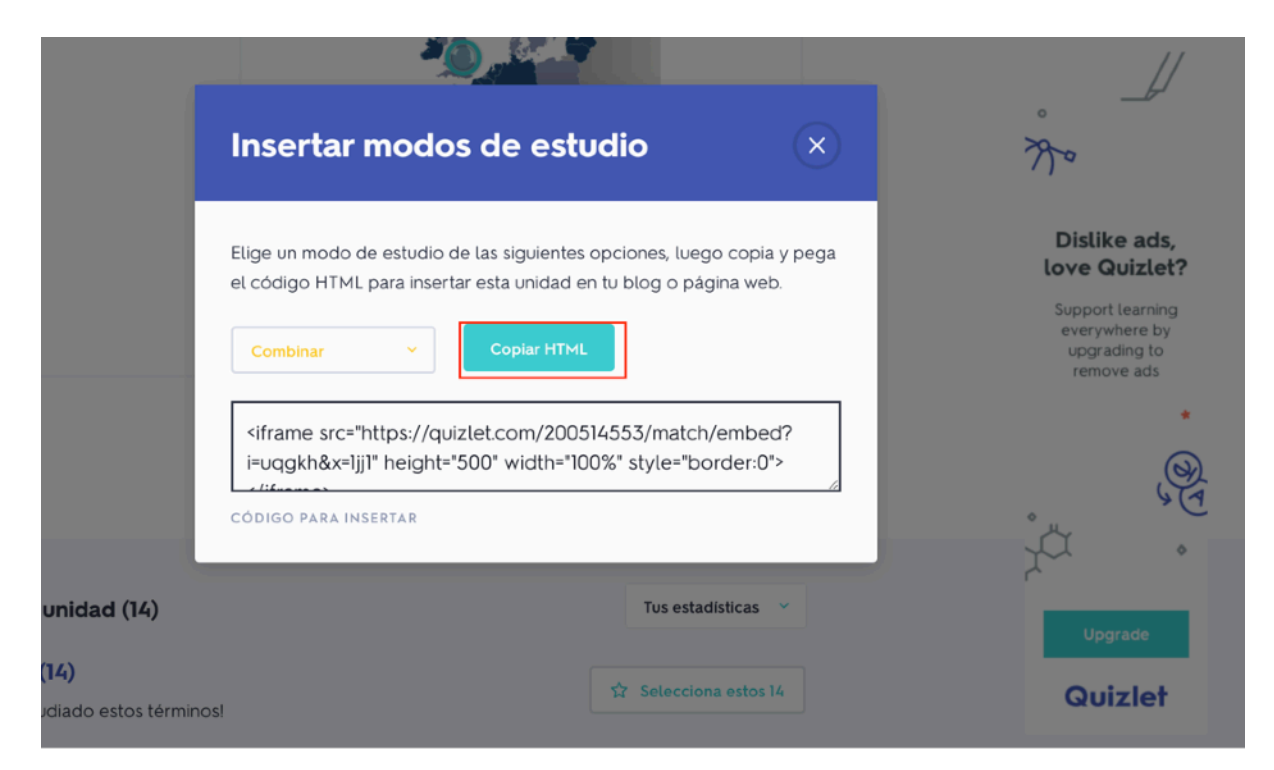

22 de diciembre de 2020